# Configurações específicas do Wi-Fi 6 nos pontos de acesso CBW 150 Series

# Objetivo

O objetivo deste artigo é passar pelos recursos específicos do Wi-Fi 6 nos access points Cisco Business série 150.

# Dispositivos aplicáveis | Versão do software

- CBW150AX |10.2.2.0
- CBW151AXM |10.2.2.0

# Introduction

O ponto de acesso CBW150AX e os extensores de malha CBW 151AXM são a próxima geração da linha de produtos sem fio Cisco Business. O principal novo recurso/aprimoramento é a implementação do 802.11ax / Wi-Fi 6. Esses novos APs fornecem melhor desempenho aumentando a eficácia da rede e sua capacidade de gerenciar um número maior de dispositivos.

Os dispositivos CBW série 15x não são compatíveis com os dispositivos CBW série 14x/240 e a coexistência na mesma LAN não é suportada.

Há três locais onde configurações específicas do Wi-Fi 6 foram adicionadas à interface do usuário da Web (UI) do access point:

- Configurações de WLAN
- Configurações de AP
- Otimização de RF

# **Table Of Contents**

- <u>Configurações de Wi-Fi 6 WLAN</u>
- <u>Configurações de AP</u>
- Seleção de frequência dinâmica (DFS)
- Otimização de RF

# Configurações de Wi-Fi 6 WLAN

## Passo 1

Faça login na interface do usuário da Web do CBW150AX.

Cisco Business

Cisco Business Wireless Access Point

## Passo 2

Mude para a Expert View clicando na seta bidirecional verde.

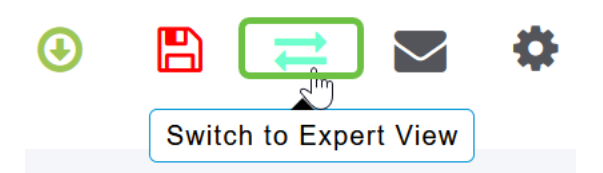

Etapa 3

Navegue até Wireless Settings > WLANs.

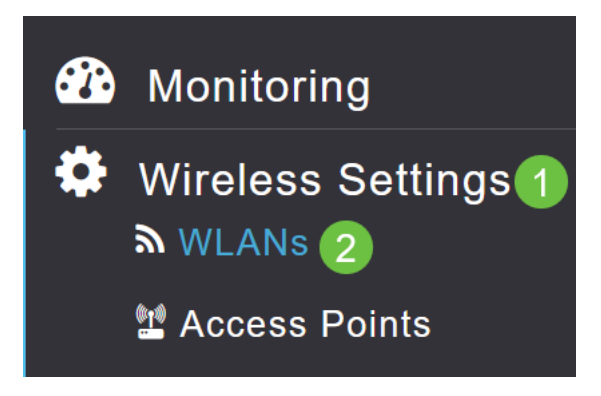

## Passo 4

Clique no ícone do lápis para editar uma WLAN.

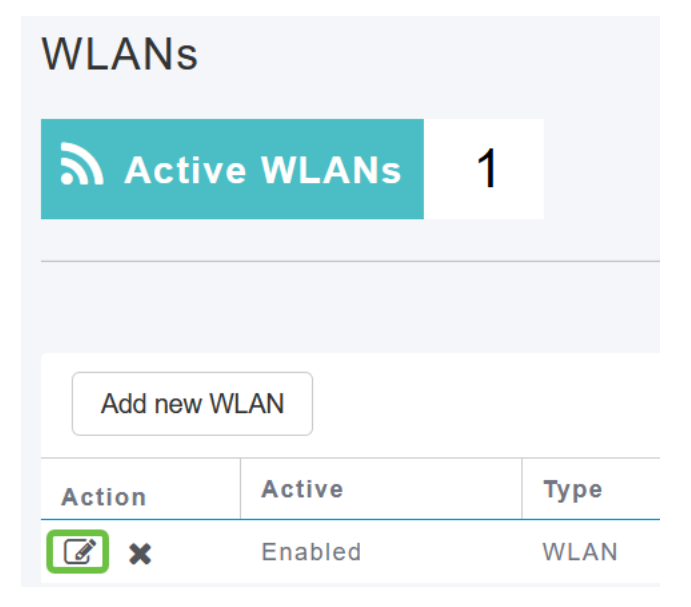

#### Etapa 5

Clique em Sim na janela pop-up.

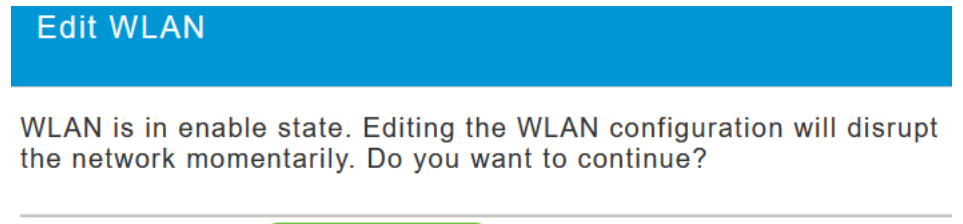

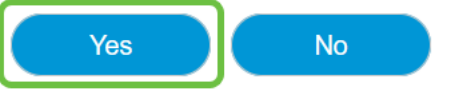

## Etapa 6

#### Navegue até a guia Avançado.

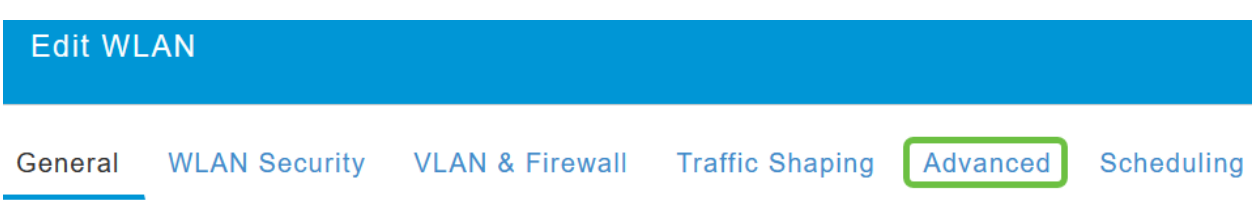

#### Etapa 7

Na seção *802.11ax BSS Configuration*, você pode ver se a WLAN está configurada para suportar link ativo e link inativo Multiuser Multiple Input Multiple Output (*MU-MIMO*) e Orthogonal Frequency Division Multiple Access (*OFDMA*).

## 802.11ax BSS Configuration

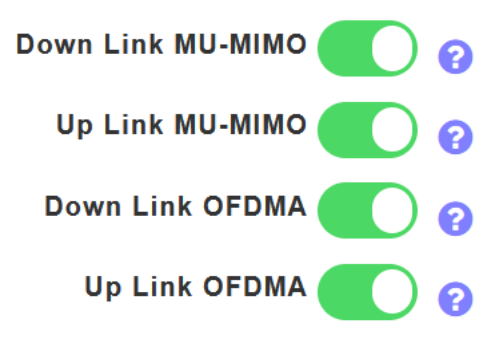

Elas são ativadas por padrão e, na maioria dos casos, devem ser deixadas com seus valores padrão.

# Configurações de AP

Você também pode encontrar opções de configuração de cor BSS em uma base de Rádio por Rádio em cada AP ou Extensor de malha.

#### Passo 1

Vá para Wireless Settings > Access Points (Configurações sem fio > Pontos de acesso).

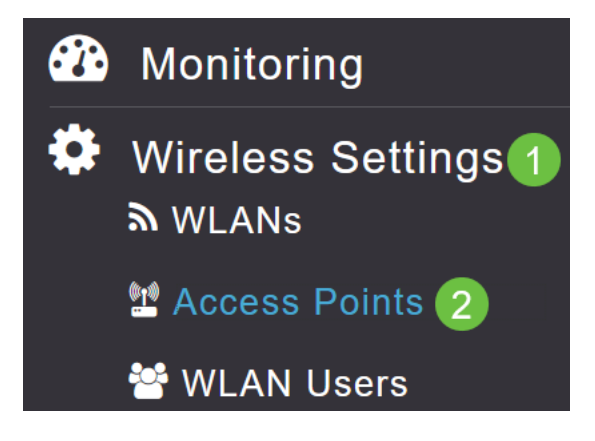

#### Passo 2

Para editar um AP, clique no ícone do lápis.

# Access Points

| 🛄 Ac     | cess Po        | oints   | 1       |   |            |
|----------|----------------|---------|---------|---|------------|
| Q Search | ı              |         |         |   |            |
|          |                |         |         | C | Primary AP |
| Refresh  |                |         |         |   |            |
| Action   | Manage         | Туре    |         |   | AP Role    |
|          | ((p))<br>••••P | Primary | Capable |   | Root       |

#### Etapa 3

Clique em Sim na janela pop-up para continuar.

| Edit AP                                                                                                    |
|----------------------------------------------------------------------------------------------------|
| Access Point Radio(s) is in enable state. Editing the AP configuration will disrupt the network momentarily. Do you want to continue? |
| Yes No                                                                                                    |

#### Passo 4

Você pode ir para Radio 1 (2,4 GHz) ou Radio 2 (5GHz) para ver a Configuração de cores BSS.

| APF01D-2D9E-0EC4(Active Primary AP) |            |                   |                |      |  |  |  |
|-------------------------------------|------------|-------------------|----------------|------|--|--|--|
| General                             | Primary AP | Radio 1 (2.4 GHz) | Radio 2 (5GHz) | Mesh |  |  |  |

## Etapa 5

Por padrão, *Configuração de cor BSS* é definida como **Global**. Isso significa que ele definirá dinamicamente a cor BSS para esse rádio.

| <b>BSS</b> Color Configuration | Global 🔻 | 0 |
|--------------------------------|----------|---|
|                                |          |   |

É recomendável seguir a configuração padrão.

## Etapa 6

Como alternativa, você pode definir *Configuração de cor BSS* como **Personalizada** e, em seguida, habilitar ou desabilitar *Status de cor BSS* em uma base de rádio por rádio e definir a **Cor BSS** como um valor fixo.

Os valores válidos para BSS Color são de 1 a 63.

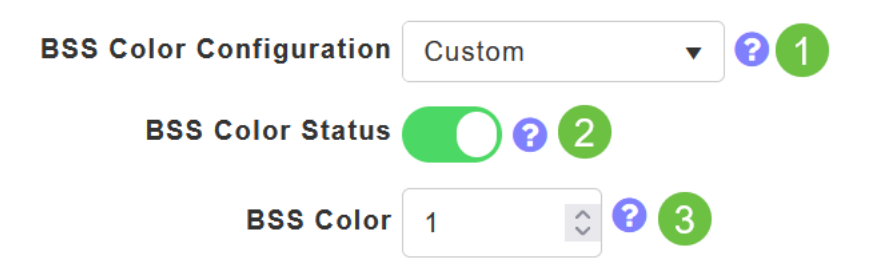

# Seleção de frequência dinâmica (DFS)

O DFS é um esquema de alocação de canais que monitora as bandas de 5 GHz e alterará ou desativará canais se detectar interferência de tecnologias anteriores à Wi-Fi. Especificamente, ele procurará por radares militares, comunicações por satélite e radares meteorológicos. Se detectar esse tipo de sinal em uma banda sobreposta, ele alterará a banda que o rádio do AP está usando se a atribuição de canal estiver definida como Automática ou desativará a banda se a atribuição de canal estiver definida manualmente.

Esse tipo de interferência só acontece perto de aeroportos.

Se estiver usando um desses canais DFS e os rádios de 5 GHz parecerem estar caindo, escolha uma banda não afetada pelo DFS.

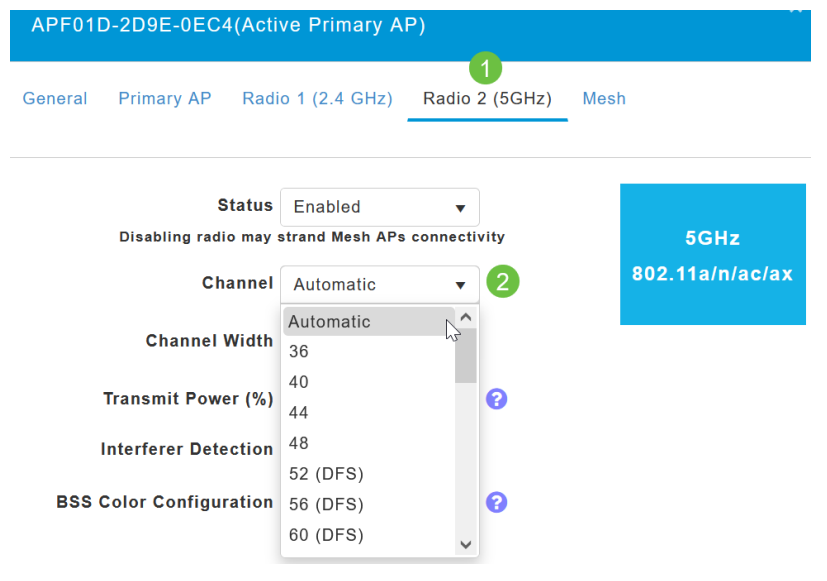

# Otimização de RF

Você pode configurar globalmente algumas opções do Wi-Fi 6 no menu de otimização de RF.

#### Passo 1

Depois de fazer login na interface do usuário da Web do AP, ative a Expert View.

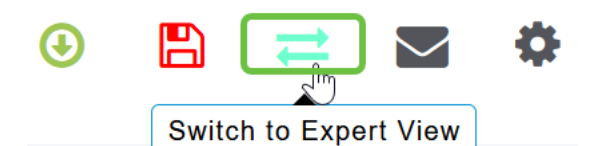

#### Passo 2

Vá para Advanced > RF Otimization.

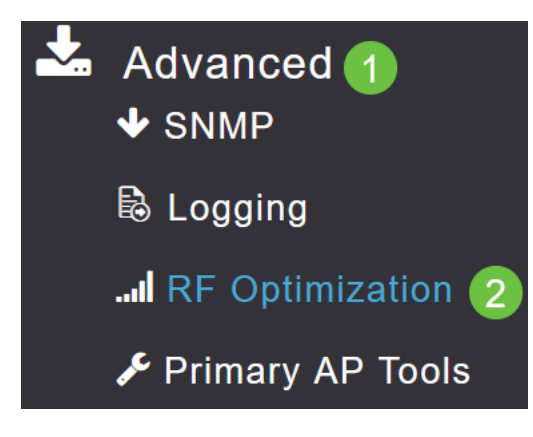

## Etapa 3

A *Configuração TWT* permite habilitar ou desabilitar *Target Waketime* globalmente e *Broadcast TWT Support*, ambos em uma base de Rádio por Rádio.

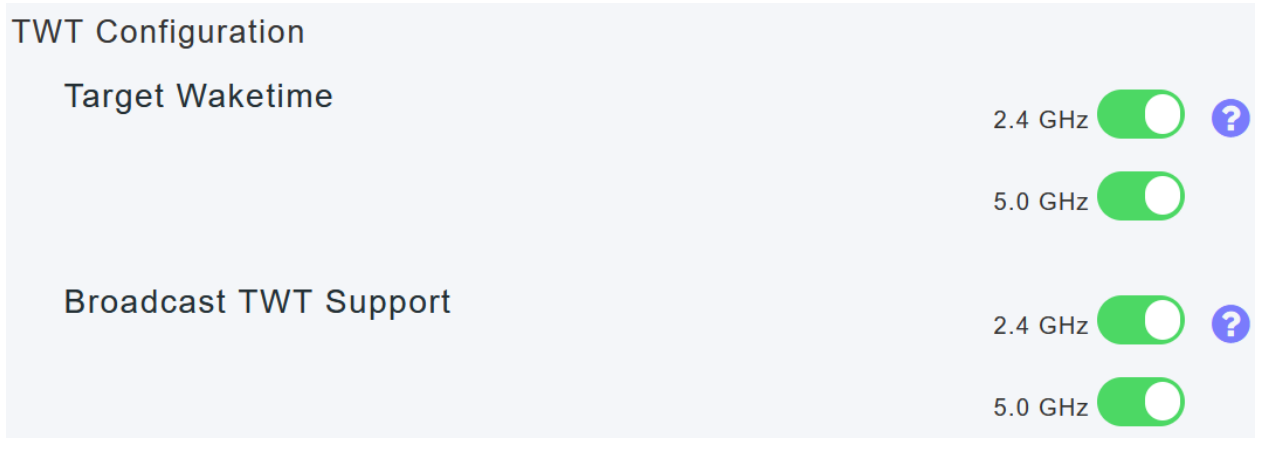

#### Passo 4

A *Configuração BSS* permite habilitar ou desabilitar globalmente a *Cor BSS* e configurar seus dispositivos para alterar automaticamente as atribuições de cor com base nos pontos de acesso vizinhos detectados.

Na maioria dos casos, é recomendável ter a configuração padrão Enabled (Habilitado).

| BSS Configuration         |                             |
|---------------------------|-----------------------------|
| BSS Color                 | 2.4 GHz 🥐 ?                 |
|                           | 5.0 GHz 🥐 ?                 |
| BSS Color Auto Assignment | 2.4 GHz Enable • ? Last Run |
|                           | 384 seconds ago             |
|                           | 5.0 GHz Enable • 🖓 Last Run |
|                           | 394 seconds ago             |
|                           |                             |

# Conclusão

Agora você já sabe tudo sobre as configurações específicas do Wi-Fi 6 nos pontos de acesso Cisco Business série 150. Configure seu AP para usar esses recursos e aproveitar uma rede de alta eficiência.